# DIDATTICA A DISTANZA CON ARGO: LINEE GUIDA PER STUDENTI E GENITORI

Lo studente (o il genitore) della scuola Argo è già in possesso (o può richiedere alla propria segreteria) delle credenziali per accedere ai servizi messi a sua disposizione, ovvero l'applicazione didUP Famiglia (disponibile su <u>App Store</u> e <u>Play Store</u>) e l'accesso a <u>ScuolaNext Famiglia</u>.

Il portale di riferimento per il supporto alle famiglie è <u>www.argofamiglia.it</u>, dove si trovano tutorial e F.A.Q. per l'accesso ordinario ai servizi Argo.

In relazione alla situazione contingente, è possibile che lo studente si trovi ad interfacciarsi in maniera nuova con i docenti, rispetto a ciò a cui era abituato. Stiamo riscontrando che le funzionalità più utilizzate dai docenti per condividere materiale didattico, compiti, link e spunti per lo studio da casa sono i seguenti: Bacheca (su DidUp) e Condivisione Documenti (su Scuolanext).

Entrambe le funzionalità sono a disposizione degli studenti sia via app che da accesso web a ScuolaNext Famiglia, con alcune differenze che saranno presto chiare.

### L'interazione con gli studenti

DA SCUOLANEXT

Accedendo dal browser su Scuolanext Famiglia (www.argofamiglia.it) è possibile gestire lo scambio di informazioni e di file direttamente con il docente.

L'utente alunno o genitore accede dalla voce di menu "Documenti" cliccando successivamente sull'icona "Condivisione con i docenti".

| ARGO                  | SCUOLANEXT ISTITUTO SCOLASTICO DIMOSTRATIVO<br>"ARGOSOFT"                                                                                                    |
|-----------------------|----------------------------------------------------------------------------------------------------|
| Servizi Alunno        | Alunno: CAPRI Ff                                                                                                    |
| Servizi Classe        | Classe: 2A Musicale                                                                                                    |
| Documenti Degree Pag. | Informiamo gli utenti che è adesso scaricabile la nuova app per dispositivi mobili. Venite a scoprire Didup Famiglia sugli store Android a Applet Il codice scuola da utilizzare per accedere all'app è XX utente e password sono quelle utilizzate per accedere a questa applicazione. Coogle play Coogle play Coogle Coogle play Coogle play Coogle |
|                       |                                                                                                    |

Al click sull'icona si aprirà una nuova schermata con l'elenco dei docenti.

| Docenti     AREZZO PAOLA     BIANCHI FLAVIO     Vedder Eddle | Nome File                         | Descrizione    | Data       |
|--------------------------------------------------------------|-----------------------------------|----------------|------------|
|                                                              | programmazione didattica (1).docx | Lezione        | 04/03/2020 |
|                                                              | capri esercizio n1.pdf            | Risposta Capri | 04/03/2020 |
|                                                              |                                   |                |            |

Cliccando su ciascun nome si visualizzano i messaggi creati dal docente.

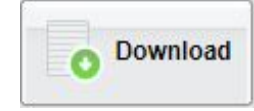

Esegue il download dei file pubblicati dal docente.

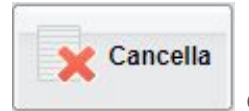

Cancella il messaggio inserito dall'utente alunno/genitore.

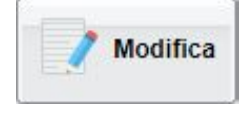

Modifica il messaggio inserito dall'utente alunno/genitore.

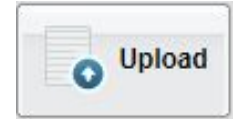

Esegue l'upload di un file nel messaggio inserito dall'utente

alunno/genitore

Cliccando su quest'ultima icona di Upload, si aprirà una nuova schermata per eseguire il caricamento di un file:

| File           |                                               | ×                               |
|----------------|-----------------------------------------------|---------------------------------|
| File:<br>Data: | Scegli file Nessun file selezionato           |                                 |
| Descrizione:   |                                               |                                 |
|                |                                               |                                 |
|                |                                               |                                 |
| O              | Carica come allegato al documento selezionato | Caratteri inseriti (max 100): 0 |
|                |                                               |                                 |
|                |                                               | ✓ Conferma                      |

Da "Scegli File" selezionare il documento da inviare in risposta al messaggio del docente.

Inserire una descrizione ed eventualmente scegliere l'opzione "Carica come allegato al documento selezionato".

Al termine cliccare su Conferma per terminare l'operazione.

#### DA DIDUP FAMIGLIA

Da App Famiglia, invece, è possibile visionare e scaricare i documenti condivisi.

Dalla voce di menù "Documenti Docenti", occorre prima selezionare il docente interessato e subito dopo consultare l'elenco dei vari documenti condivisi dal docente.

| I SK A STE<br>4 - SGAR - SEDE CENTRALE  IIIIIIIIIIIIIIIIIIIIIIIIIIIIIIIIIIII |                                                                                                  |
|------------------------------------------------------------------------------|--------------------------------------------------------------------------------------------------|
| Compiti assegnati                                                            | Attualmente tramite app è possibile visionare e scaricare i documenti condivisi dai docenti. Per |
| 📴 Argomenti lezione                                                          | restituire il materiale ai docenti occorre accede<br>www.argofamiglia.it                         |
| 📴 Promemoria classe                                                          | 06/03/2020 compiti in classe                                                                     |
| 📰 Tabellone voti                                                             | condivisione_documenti.pdf                                                                       |
| Orario classe                                                                | 27/02/2020 Esercizi Matematica Cap.1                                                             |
| 📴 Ricevimento docenti                                                        | Restituire il test a risposta multipla entro il 7<br>marzo                                       |
| Bacheca                                                                      | esercizio n1.pdf                                                                                 |
| 🖉 Documenti alunno                                                           |                                                                                                  |
| 🖉 Documenti docenti                                                          |                                                                                                  |
| 🐻 Dati anagrafici                                                            |                                                                                                  |
| 🕕 Informazioni su                                                            |                                                                                                  |
| Opzioni                                                                      |                                                                                                  |
| Cambio password                                                              |                                                                                                  |
| Scuola: 🕅 Utente: A 😡                                                        | Scuola: 1 Utente: ,                                                                              |

### Bacheche

Tramite le bacheche è possibile la condivisione da parte del docente di materiale didattico.

Accedendo dal browser su Scuolanext Famiglia (www.argofamiglia.it), l'utente alunno o genitore accede dalla voce di menu "Documenti" cliccando successivamente sull'icona "Bacheche".

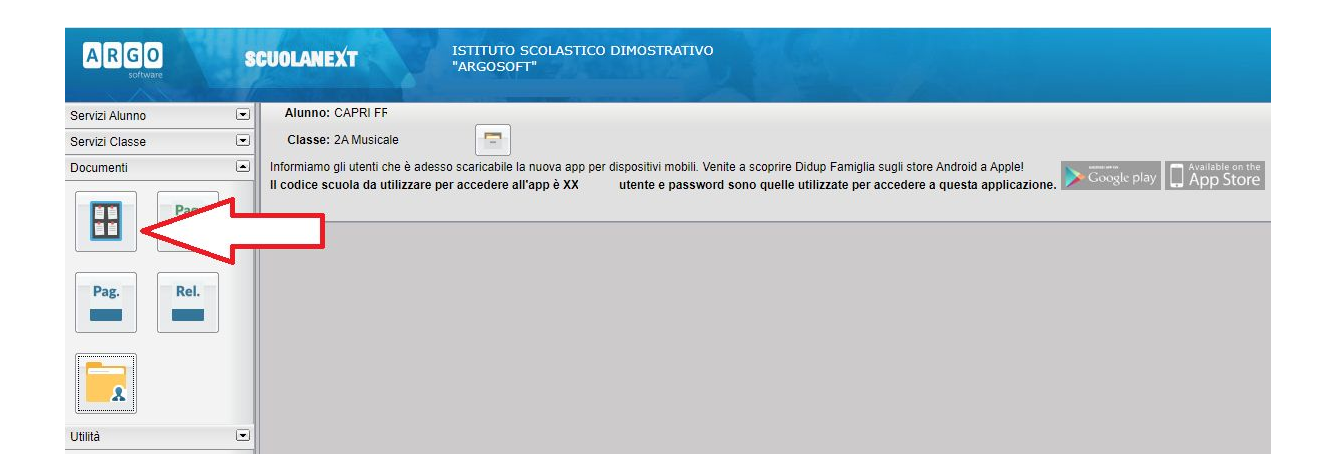

Al click sull'icona si aprirà una nuova schermata. Occorre cliccare sulla voce "Bacheca scuola" e successivamente verranno visualizzati gli eventuali messaggi in bacheca inseriti dai docenti.

|                                  | and the second second |        | AKGUSUFI                                                                                             |   |
|----------------------------------|----------------------------------------------------------------------------------------------------|--------|----------------------------------------------------------------------------------------------------|---|
|                                  | Bacheca                                                                                                    |        |                                                                                                    | × |
| Servizi /<br>Servizi (<br>Docume | Bacheca<br>Bacheca Scuola<br>Bacheca documenti personali                                                                                                    | Mar/20 | Oggetto: VIDEO LEZIONI<br>Messaggio: Lezione su De Andrè<br>Url: <u>https://youtu.be/evXrOK9k2as</u> |   |

La stessa operazione può essere eseguita dall'App Famiglia, cliccando sulla voce di menu "Bacheca". Successivamente verranno visualizzati gli eventuali messaggi in bacheca inseriti dai docenti.

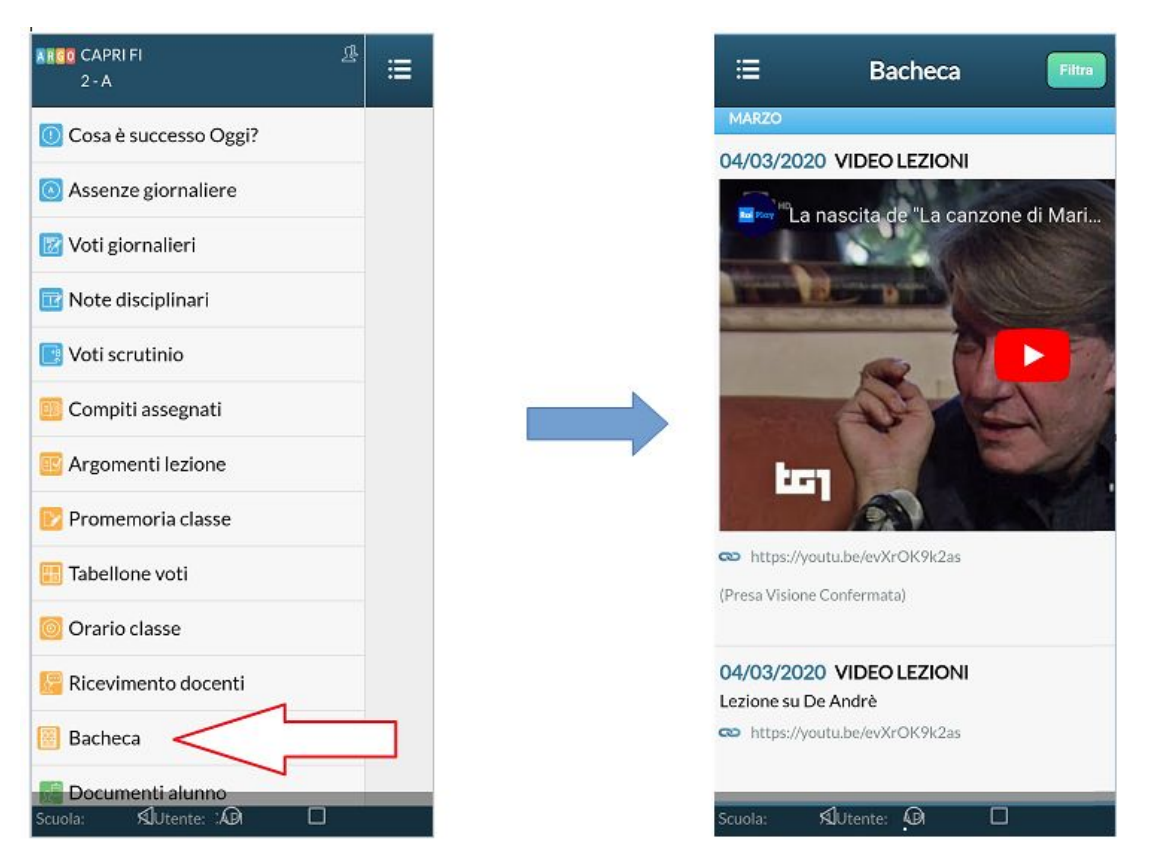

La visualizzazione dell'anteprima dipende da come il docente inserisce il video (link o codice incorporato) e dal dispositivo utilizzato. Tuttavia, anche in assenza dell'anteprima i link condivisi reindirizzano all'app YouTube.

## Come far restituire agli alunni i compiti svolti su ScuolaNext Famiglia

La procedura è semplice, ma NON può essere ancora effettuata tramite l'app didUP Famiglia.

La funzionalità con cui si possono condividere i propri elaborati con il docente si trova su ScuolaNext Famiglia all'interno della sezione Documenti → Condivisione con docenti.

Ecco un video in cui vengono spiegati con semplicità i vari passaggi:

Restituzione compiti alunni con ScuolaNext Famiglia.

Di seguito trovate l'estratto dal manuale d'uso di Argo Scuolanext Famiglia.

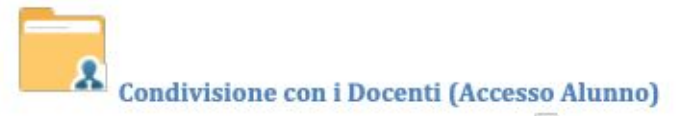

In questa procedura è possibile visualizzare i documenti ( 🔜 ) che sono stati condivisi dal docente selezionato a sinistra..

| Condivisione Documenti con i Do | ocenti               |                                     | 3          |
|---------------------------------|----------------------|-------------------------------------|------------|
| Docenti                         | Some Tão             | Descrizione                         | Data       |
| - Continuent                    | 10 A papels.3p       | decumento di programmaziane         | 15/08/2015 |
|                                 | · A sections         | Industriel delle faratiet privitael | 00002115   |
|                                 | Provide states and a |                                     | 100010502  |

Pagina 30 di 33

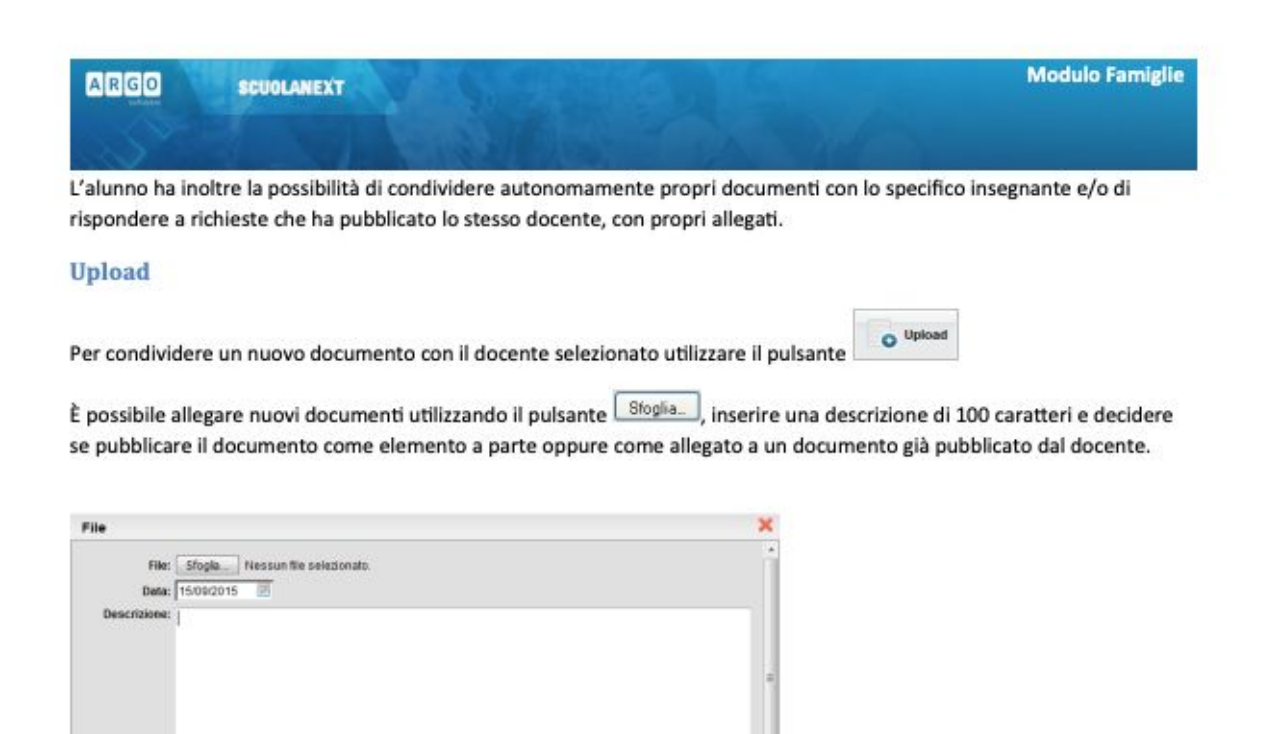

Nota Bene: per inviare un documento come allegato è necessario prima selezionare un documento pubblicato dal docente (tipo .).

Caraften insenti (max 100) 0

V Contern

I documenti senza la spunta "come allegato" verranno distinti in fase di pubblicazione con l'icona ., altrimenti i documenti verranno istanziati sotto il documento pubblicato dal docente, con l'icona .

V Carica come allegato al documento selez

| J. doc4.docx           | indicazioni delle funzioni principali                                     | 08/09/2015 |
|------------------------|---------------------------------------------------------------------------|------------|
| gagelle.zip            | risposta su indicazioni funzioni principali                               | 15/09/2015 |
| Tramita il aukanta     | miload                                                                    |            |
| I ramite il pulsante   | Falunno scarica il documento selezionato.                                 |            |
| Modifica : consente di | variare la descrizione e il contenuto di un documento, pubblicato dall'al | unno.      |
|                        |                                                                           |            |
| rimuove un             | documento, pubblicato dall'alunno.                                        |            |